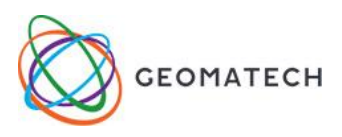

## Érettségi Emelt szint 2014. május 2.

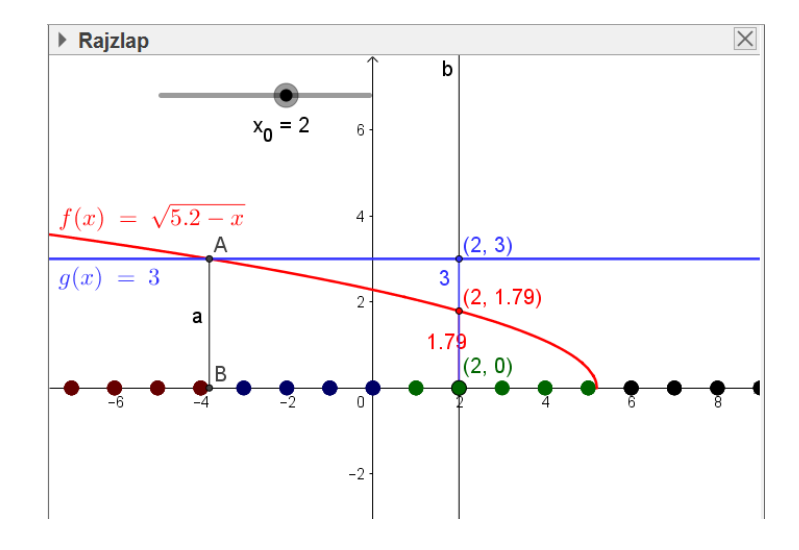

 Jelölje H a √5,2-x ≤ 3 egyenlötlenség pozitív egész megoldásainak halmazát. Jelölje továbbá B azon pozitív egész b számok halmazát, amelyekre a log<sub>b</sub> 2<sup>6</sup> kifejezés értéke is pozitív egész szám. Elemeinek felsorolásával adja meg a H, a B, a H ∩ B és a B \ H halmazt!

| # | Eszköz      | Megadás                                                                          | Megjegyzés                                                                                                    |
|---|-------------|----------------------------------------------------------------------------------|----------------------------------------------------------------------------------------------------|
| 1 | Parancssor: | sqrt(5.2 - x)                                                                    | Automatikusan függvény típusú<br>alakzat lesz és f nevet kap. Jobb<br>klikk az alakzaton, Beállítások<br>AlapFelirat mutatása: Név és<br>érték                                                                  |
| 2 | Parancssor: | g(x)=3                                                                           | Mivel nem tartalmaz változót a<br>hozzárendelési szabály, tudatni<br>kell a szoftverrel, hogy egy<br>konstans függvényt akarunk<br>megadni. g(x)= begépelésére is<br>szükség van. Név és érték<br>megjelenítése |
| 3 | ▼ Rajzlap   | A két függvény színe legyen<br>különböző!                                        | Alakzat mozgatása ikon, kattintás<br>a formázni kívánt alakzaton,<br>Rajzlap menüsorának ,legördítése                                                                                                    |
| 4 | X           | f és g metszéspontjára kattintva<br>vagy parancssorba írva:<br>Metszéspont(f, g) | A=(-3.8;3)                                                                                                    |
| 5 | Parancssor: | (x(A), 0)                                                                        |                                                                                                    |
| 6 |             | Szakasz(A, B)                                                                    |                                                                                                    |
| 7 | a=2         | x_0 nevű csúszka, min10, max.<br>10, beosztás 1.                                 |                                                                                                    |
| 8 | Parancssor: | x=x_0                                                                            |                                                                                                    |

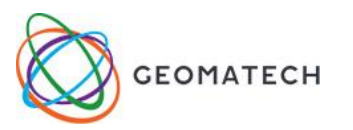

| 9  | Parancssor:                       | $F=(x_0, f(x_0)) \\G=(x_0, g(x_0))$                                                                                                    | Mozgassuk meg a csúszkát! A két<br>pont tulajdonságainál Felirat<br>mutatása: Név és érték is jelenjen<br>meg a pontok azonosítói mellett,<br>színe egyezzen meg a saját<br>függvénye színével. |
|----|-----------------------------------|----------------------------------------------------------------------------------------------------|----------------------------------------------------------------------------------------------------|
| 10 | Parancssor:                       | M=(x_0,0)                                                                                                    | jobb klikk a ponton, tulajdonságok<br>Alap fül<br>Felirat mutatása: csak az érték<br>stílus teli kör 7 méret<br>Nyomvonal<br>Haladó fül:                                                        |
| 11 |                                   | Dinamikus színek:<br>Red Ha(f(x_0) > g(x_0), 0.4, 0)<br>Geen Ha(f(x_0) $\leq$ g(x_0) $\land$ x_0 > 0,<br>0.4, 0)<br>Blue Ha(f(x_0) $\leq$ g(x_0) $\land$ x_0 $\leq$ 0,<br>0.4, 0) | $\begin{array}{c c c c c c c c c c c c c c c c c c c $                                                                                                    |
| 12 | Menü→Nézet→<br>CAS-omputeralgebra | sqrt(5.2-x)<=3                                                                                                    | $\left\{-\frac{19}{5} \le x \le \frac{26}{5}\right\}$                                                                                                    |
| 13 |                                   | $H=\{1, 2, 3, 4, 5\}$                                                                                                    |                                                                                                    |
| 14 | a = 2                             | b névvel hozzuk létre egész értékű<br>legyen, min.1, max.100                                                                                                    |                                                                                                    |
| 15 | Parancssor:                       | log(b,2^6)                                                                                                    | figyeljük a bnövelésével mikor<br>kapunk egészeket                                                                                                    |
| 16 |                                   | B={2,4,8,64}                                                                                                    |                                                                                                    |
| 17 |                                   | $H \cap B = \{2, 4\}; B \setminus H = \{8, 64\}$                                                                                                    |                                                                                                    |
| 18 |                                   | https://youtu.be/IQXNbwMAFrk                                                                                                    |                                                                                                    |